# **Broker's enrollment for EFT via PNC Bank**

1- Enter your License number (starting with LA or LB without the (-)) in the Payee ID field and select the top most campaign name from the drop down

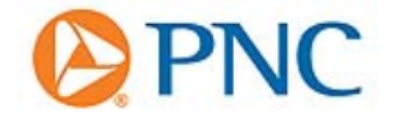

#### ENTER YOUR PAYEE ID

| Please enter your l | Paye | ee ID, if known, and select your campaign then click the Next button to proceed. |        |
|---------------------|------|----------------------------------------------------------------------------------|--------|
|                     |      |                                                                                  |        |
| Payee ID:           |      | Enter your License number (Ex: LA11111)                                          |        |
| Campaign Name:      | *    | June Campaign                                                                    |        |
|                     |      |                                                                                  |        |
|                     |      |                                                                                  | Next 🔊 |

2- If the information is not auto populated, please enter the information. If the values are autopopulated, please validate and submit.

Note: COMPANY NAME should not exceed 30 characters including spaces

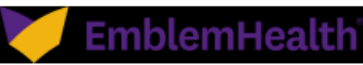

#### BENEFICIARY ENROLLMENT

|                           | 1 • 2 • 3 • 4 • 5                                               | • 6                                        |
|---------------------------|-----------------------------------------------------------------|--------------------------------------------|
|                           |                                                                 |                                            |
| Please provide contact in | formation for the business or individual represented in this er | rollment.                                  |
|                           | Beneficiary Contact Information                                 |                                            |
| Payee ID:                 | LAEXAMPLE                                                       |                                            |
| Company Name:             | * Should not exceed 30 characters                               | Should not exceed 30 characted including s |
| Address Line 1:           | *                                                               |                                            |
| Address Line 2:           |                                                                 |                                            |
| City:                     | *                                                               |                                            |
| Country:                  | *                                                               | ✓                                          |
| State/Province:           | *                                                               |                                            |
| Postal Code:              | *                                                               | -                                          |
| Phone Number:             |                                                                 |                                            |
| Tax ID:                   |                                                                 |                                            |
|                           | * Required Information                                          | -                                          |
|                           | ·                                                               |                                            |

3- Enter the correct required fields and submit:

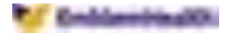

#### **BENEFICIARY ENROLLMENT**

|                            | 1 • 2 • 3 • 4 • 5 • 6                                |        |
|----------------------------|------------------------------------------------------|--------|
|                            |                                                      | Sack   |
| Please provide contact inf | formation for the person completing this enrollment. |        |
|                            | Enrollee Contact Information                         |        |
| First Name:                | *                                                    |        |
| Last Name:                 | *                                                    |        |
| Title:                     |                                                      |        |
| E-mail:                    | *1@com                                               |        |
| Confirm E-mail:            | * r1@ ccom                                           |        |
| Phone Number:              |                                                      |        |
| Fax Number:                |                                                      |        |
|                            | * Required Information                               |        |
|                            |                                                      |        |
|                            |                                                      | Next ⋗ |

4- Create username and password for future use:

| <br>-       |     |   | - |
|-------------|-----|---|---|
| <b>6</b> 0- | 100 | - | - |
| -           |     |   |   |

### **BENEFICIARY ENROLLMENT**

|                                 | 1 • 2 • 3 • 4 • 5 • 6                     |                             |
|---------------------------------|-------------------------------------------|-----------------------------|
|                                 |                                           | 🔇 Back                      |
| Please create a unique username | and password for accessing Payee Manager. |                             |
|                                 | Login Information                         |                             |
| Existing User                   |                                           |                             |
| New User                        |                                           |                             |
| Username:                       | * (6-5                                    | 0 characters)               |
| Password:                       | * (6-2                                    | 0 alpha-numeric characters) |
| Confirm Password:               | *                                         |                             |
| Challenge Question:             | *                                         |                             |
| Challenge Answer:               | *                                         |                             |
|                                 | * Required Information                    |                             |
|                                 |                                           |                             |
|                                 |                                           | Novt 🔊                      |

## 5- Banking Details:

- a. Enter Bank Account Number
- b. Name on Bank Account (Company's name if Bank account is under a company name)
- c. Click on "Find A Bank"

| BENEFICIARY ENROLLMENT | ENROLLMENT |
|------------------------|------------|
|------------------------|------------|

| 1 •                                                                      | 2 • 3 • 4 • 5 • 6                                                                    |                                                          |
|--------------------------------------------------------------------------|--------------------------------------------------------------------------------------|----------------------------------------------------------|
|                                                                          |                                                                                      | Back                                                     |
| Please provide your bank instructions and remittance                     | ce option for receipt of payment.                                                    |                                                          |
|                                                                          | Bank Account Information                                                             |                                                          |
| Bank Account No.(including IBAN, Clabe, etc.):                           | *                                                                                    | Enter Valid Bank account                                 |
| Bank Account Name:                                                       | * EmblemHealth - test                                                                |                                                          |
| Bank Country:                                                            | * United States                                                                      | ~                                                        |
| Currency:                                                                | * USD - U.S. Dollar                                                                  | ~                                                        |
|                                                                          | Find A Bank 🕥 🗲 Clic                                                                 | k Find a Bank to find the Routing number                 |
|                                                                          | Please use Find a Bank to pre-pop                                                    | oulate your bank account details.                        |
| Notific                                                                  | cation of Electronic Payment Initiation                                              |                                                          |
| Pay Alert e-mails are generated when a<br>secure website. Multiple e-mai | a payment is initiated and allow you to t<br>il addresses should be separated by a d | rack your payment online at our<br>comma or a semicolon. |
| Pay Alert E-mail:                                                        | *                                                                                    |                                                          |
| Language:                                                                | * English                                                                            | ~                                                        |
| Other Information/Notes:                                                 |                                                                                      |                                                          |
|                                                                          |                                                                                      | ^                                                        |
|                                                                          |                                                                                      | $\sim$                                                   |
|                                                                          |                                                                                      |                                                          |
|                                                                          | Remittance Options                                                                   |                                                          |
| Delivery Option:                                                         |                                                                                      | $\checkmark$                                             |
| Delivery Format:                                                         |                                                                                      | ×                                                        |
| • • • • • • • • • • • • • • • • • • •                                    |                                                                                      |                                                          |
|                                                                          | * Required Information                                                               |                                                          |
|                                                                          |                                                                                      | Next 🔊                                                   |

6- Enter your Bank name (For Example: Chase, Bank of America) and Click Search

| advantage.com/BeneficiaryEnrollment/FindB                        | ankList.aspx?id=27&curid=66&cmpid=1849                                                                                                    |          |  |  |  |  |  |
|------------------------------------------------------------------|----------------------------------------------------------------------------------------------------|----------|--|--|--|--|--|
| FIND A BANK                                                      |                                                                                                    |          |  |  |  |  |  |
| If you are unable to locate you<br>'Enter Bank Manually' section | If you are unable to locate your bank information, please enter the bank details manually by closing this window. The 'Enter Bank Manually' section will appear in the bank details page after you close the 'Find a Bank' window. |          |  |  |  |  |  |
| Search using bank details or a                                   | n IBAN                                                                                                    |          |  |  |  |  |  |
| IBAN:                                                            |                                                                                                    |          |  |  |  |  |  |
| Or                                                               |                                                                                                    |          |  |  |  |  |  |
| Country:                                                         | United States                                                                                                    |          |  |  |  |  |  |
| Routing Code/SWIFT:                                              |                                                                                                    |          |  |  |  |  |  |
| Bank Name:                                                       | Chase                                                                                                    |          |  |  |  |  |  |
| City:                                                            |                                                                                                    |          |  |  |  |  |  |
| Address:                                                         |                                                                                                    |          |  |  |  |  |  |
| State/Province:                                                  |                                                                                                    |          |  |  |  |  |  |
|                                                                  |                                                                                                    | Search ! |  |  |  |  |  |
| Select a bank branch and save                                    |                                                                                                    |          |  |  |  |  |  |

7- Find bank's routing number and click save.

| Search   | using bank details or                        | an IBAN                      |                    |                |              |                 |          |                |
|----------|----------------------------------------------|------------------------------|--------------------|----------------|--------------|-----------------|----------|----------------|
| IBAN:    |                                              |                              |                    |                |              |                 |          |                |
| Or       |                                              | L                            |                    |                |              |                 |          |                |
| Countr   | y:                                           | United States                |                    |                |              | $\sim$          |          |                |
| Routin   | g Code/SWIFT:                                |                              |                    |                |              |                 |          |                |
| Bank N   | lame:                                        | Chase                        |                    |                |              |                 |          |                |
| City:    |                                              |                              |                    |                |              |                 |          |                |
| Addres   | is:                                          |                              |                    |                |              |                 |          |                |
| State/P  | rovince:                                     |                              |                    |                |              |                 |          |                |
|          |                                              |                              |                    |                |              |                 | Search 🕕 |                |
| Select a | a bank branch and sav                        | e.                           |                    |                |              |                 | oouron 💽 |                |
|          |                                              |                              |                    |                | Local Bank   | Bank<br>Routing |          |                |
| Select   | Bank Name                                    | Address                      | City               | State/Province | Routing Code | Code            | SWIFT    | Find your bank |
| 0        | JPMorgan Chase Bank,<br>National Association | 39516 N DAISY<br>MOUNTAIN DR | ANTHEM             | AZ             | 122100024    | 122100024       | CHASUS33 | number and     |
| 0        | JPMorgan Chase Bank,<br>National Association | 1148 W APACHE<br>TRL         | APACHE<br>JUNCTION | AZ             | 122100024    | 122100024       | CHASUS33 | corresponding  |
| 0        | JPMorgan Chase Bank,<br>National Association | 10675 W INDIAN<br>SCHOOL RD  | AVONDALE           | AZ             | 122100024    | 122100024       | CHASUS33 | address and "S |
| 0        | JPMorgan Chase Bank,<br>National Association | 1545 N DYSART<br>RD          | AVONDALE           | AZ             | 322271627    | 322271627       | CHASUS33 |                |
| 0        | JPMorgan Chase Bank,<br>National Association | 555 W 4TH ST                 | BENSON             | AZ             | 122100024    | 122100024       | CHASUS33 |                |
| 0        | JPMorgan Chase Bank,<br>National Association | 1240 S WATSON<br>RD          | BUCKEYE            | AZ             | 122100024    | 122100024       | CHASUS33 |                |
| 0        | JPMorgan Chase Bank,<br>National Association | 402 MONROE AVE               | BUCKEYE            | AZ             | 122100024    | 122100024       | CHASUS33 |                |
| 0        | JPMorgan Chase Bank,<br>National Association | 1465 PALMA WAY               | BULLHEAD<br>CITY   | AZ             | 122100024    | 122100024       | CHASUS33 |                |
| 0        | JPMorgan Chase Bank,<br>National Association | 3699 HWY 95, STE<br>900      | BULLHEAD<br>CITY   | AZ             | 122100024    | 122100024       | CHASUS33 |                |
| 0        | JPMorgan Chase Bank,<br>National Association | 402 FINNIE FLAT<br>RD        | CAMP VERDE         | AZ             | 122100024    | 122100024       | CHASUS33 |                |
| Page 1   | ✓ of 504 🛛 🖓                                 | ε                            | < 1-10             | of 5035        | > >          | Rows/Pa         | ige 10 🗸 |                |
|          |                                              |                              |                    |                |              |                 | Save !   |                |

account's routing number and orresponding Bnk ddress and "Select"

> After selecting, Click "Save

8- Verify the information is populated and accurate

| •                                                                               | 2 • 3 •                                                              | 4 • 5 • 6                                                                            | <b>6</b> D1                           |                               |
|---------------------------------------------------------------------------------|----------------------------------------------------------------------|--------------------------------------------------------------------------------------|---------------------------------------|-------------------------------|
| Diesse provide your bank instructions and remitten                              | ce option for receipt of                                             | f navmant                                                                            | S Bac                                 | ×                             |
| Prodeo provido your bank met dedone and ronntan                                 | Pank Account Ini                                                     | formation                                                                            |                                       |                               |
| Bank Account No.(Including IBAN, Clabe, etc.):                                  | * 1234566                                                            | 788                                                                                  |                                       |                               |
| Bank Account Name:                                                              | * Emblemi                                                            | Health - test                                                                        |                                       |                               |
| Bank Country:                                                                   | * United S                                                           | itates                                                                               | ~                                     |                               |
| Currency:                                                                       | * USD - U                                                            | .S. Dollar                                                                           | ~                                     |                               |
|                                                                                 | Find A I                                                             | Bank 🕥<br>e Find a Bank to pre-populate your i                                       | bank account details                  |                               |
| Enter Bank Manually Details 💟                                                   |                                                                      | e rine a conic to pre populate your t                                                |                                       | After Saving,<br>All the bank |
| Bank Name:                                                                      | * JPMorga                                                            | n Chase Bank, National Associati                                                     | ion                                   | All the balls                 |
| Bank Account Type:                                                              | Checking                                                             | 9                                                                                    | $\sim$                                | Information should            |
| Bank SWIFT Address:                                                             | CHASUS                                                               | 33                                                                                   |                                       | auto populate                 |
| Bank Street Address:                                                            | 402 FINN                                                             | IE FLAT RD                                                                           |                                       |                               |
| Bank City:                                                                      | CAMP VE                                                              | ERDE                                                                                 |                                       |                               |
| Bank Province/State:                                                            | AZ                                                                   |                                                                                      |                                       |                               |
| Bank Postal/Zip Code:                                                           |                                                                      |                                                                                      |                                       |                               |
| SWIFT Branch Details:                                                           |                                                                      |                                                                                      |                                       |                               |
| Fastest Electronic Payment                                                      | Enabled                                                              | O Preferred form of payme                                                            | ent                                   |                               |
| Bank Routing Code:                                                              | 1221000                                                              | 24                                                                                   |                                       |                               |
| Intermediary Bank                                                               | Enabled                                                              |                                                                                      | Details 💟                             |                               |
| Least Cost Electronic Payment                                                   | Enabled                                                              | Preferred form of payme                                                              | ent                                   |                               |
| Local Bank Routing Code:                                                        | 1221000                                                              | 24                                                                                   |                                       |                               |
| Notifi<br>Pay Alert e-mails are generated when<br>secure website. Multiple e-ma | cation of Electronic<br>a payment is initiate<br>il addresses should | Payment Initiation<br>ad and allow you to track your<br>I be separated by a comma or | payment online at our<br>a semicolon. |                               |
| Pay Alert E-mail:                                                               | *                                                                    |                                                                                      |                                       | Enter Email for Alerts        |
| Language:                                                                       | * English                                                            |                                                                                      | $\checkmark$                          |                               |
| Other Information/Notes:                                                        |                                                                      |                                                                                      | ~                                     |                               |
|                                                                                 |                                                                      |                                                                                      |                                       |                               |
|                                                                                 |                                                                      |                                                                                      | Ť                                     |                               |
|                                                                                 | Remittance O                                                         | ptions                                                                               |                                       |                               |
| Delivery Option:                                                                |                                                                      |                                                                                      | $\checkmark$                          | Please refer to the           |
| Delivery Format:                                                                |                                                                      |                                                                                      | $\checkmark$                          | next page                     |
|                                                                                 | * Required I                                                         | Information                                                                          |                                       |                               |
|                                                                                 |                                                                      |                                                                                      | Next 🔊                                |                               |

# 9- Drop down on the "Delivery Option"

|                  | Remittance Options     |
|------------------|------------------------|
| Delivery Option: |                        |
| Delivery Format: |                        |
|                  | * Required Information |
|                  | Next Ӯ 🗉               |

## 10- Select "Email"

- a. Delivery Format: Leave with default selection
- b. Enter your preferred email
- c. Click Next

|                       | Remittanc | e Options                          |      |        |
|-----------------------|-----------|------------------------------------|------|--------|
| Delivery Option:      | Ema       | il                                 | ~    |        |
| Delivery Format:      | * Read    | lable Format (Free Form Remittance | e) 🗸 |        |
| Remit Attention:      | * Enter   | your email                         |      |        |
| Remit E-mail Address: | * Enter   | your email                         | ×    |        |
|                       | * Requi   | red Information                    |      |        |
|                       |           |                                    |      | Next ⋗ |

11- Check the box on the bottom:

### BENEFICIARY ENROLLMENT

| 1 • 2 • 3 • 4 • 5 • 6                                                                                                    |
|----------------------------------------------------------------------------------------------------|
| C Back                                                                                                    |
| Please indicate your acceptance of the Western Union Service Agreement, or download for further review.                                                                                                    |
| Service Agreement                                                                                                    |
| You must accept the terms of this agreement before sending the enrollment request.                                                                                                    |
| GlobalPay and Payee Manager Terms and Conditions                                                                                                    |
| Travelex Global Business Payments Inc. offers you access to our website ("Site") on the following terms and conditions.                                                                                                    |
| By selecting 'I ACCEPT' below, you agree to the following terms and conditions.                                                                                                    |
| Background. We are providing access to this Site so that you may manage and update your Payee Data for the purpose of facilitating the receipt of payments from the Payer. All payments from the Payer will be provided through a third party ODFI. |
| <ol> <li>Definitions</li> <li>As used in these Terms and Conditions, the words "we," "us" and "our" refer to Travelex and the words "you" and "your" refer to Payee.</li> </ol>                                                                     |
| Originating Depository Financial Institution (ODFI): PNC Bank, National Association                                                                                                    |
| Payee Data: Payee's banking information and contact details.                                                                                                    |
| Payee Payment(s): The payment(s) initiated by Payer to your Transaction Account.                                                                                                    |
| Payee Profile: Your input of your Payee Data onto the Site shall constitute your Payee Profile.                                                                                                    |
| Payer: The entity that you have authorized to initiate a credit entry to your Transaction Account.<br>Site: The website, hosted by Traveley, through which Payee accesses its Payee Profile                                                         |
| Download Agreement                                                                                                    |
| □ I agree to the Service Agreement and have reviewed the Online Privacy Statement.                                                                                                    |
| Submit Enrollment Request 🤚                                                                                                    |

12- Submit.